### AXIS 社製カメラのエルーアでの運用にあたって

カメラ型番:M5526-E ご運用時のご案内

AXIS 社製の M5526-E を、ご使用いただくためにはカメラブラウザーからカメラへの設定が必要です

以下の内容に従い、正しく設定を行いご使用ください

## ■使用環境について

- AXIS 社製の M5526-E に対応しているエルーアは、エルーア7シリーズ(AS-7000/AS-7200/AS-7200M/AS-7200MC/AS-7500MC/AS-7500MC/AS-7800MC)、およびエルーア6シリーズ(AS-6000/AS-6200/AS-6200M/AS-6200MC/AS-6500MC/AS-6500MC/AS-6500MC)以降の機種となります
- エルーア7シリーズでは、AXIS 社製の M5526-E は H.264、または H.265 のユニキャスト (RTSP および、RTP)による映像取得、インターネットモード (OverHTTP)による映像 取得、およびマルチキャストによる映像取得が可能です
- エルーア6シリーズでは、AXIS 社製の M5526-E は H.264 ユニキャスト(RTSP および、 RTP)による映像取得のみ可能です WAN を使用したインターネット環境や、ネットワー ク帯域の狭い環境においては映像が取得できない、映像が壊れるなどの問題が発生するこ とがありますのでご注意ください

## ■エルーアにカメラを登録する前の準備について

エルーアに登録する前に、カメラ側のブラウザー等で以下の設定を行ってください 設定方法 などについてはカメラの取扱説明書をご確認ください

### カメラのネットワークに関する設定

ご運用のネットワーク環境にあわせて、カメラの IP アドレス/サブネットマスク/デフォルトゲ ートウェイ/HTTP ポート番号を設定してください

### ② カメラの ONVIF に関する設定

カメラのブラウザーより[システム]-[ONVIF]内にて以下の設定を行ってください

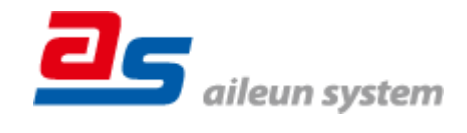

 「ONVIF アカウント」を「+」してエルーアで登録する「ONVIF ユーザー」を「管理者」 として登録してください(ユーザー名、パスワードは15文字以内で入力してください) このときに登録したユーザー/パスワードはエルーアにてカメラを登録するときに使用しますので、忘れないようにしてください

### ③ カメラの時刻に関する設定

カメラのブラウザーより[システム]-[時間と場所]内にて以下の設定を行ってください

● 「タイムゾーン」に「アジア/東京(GMT +9)」を選択してください

#### ④ カメラの映像配信に関する設定

カメラのブラウザーより[システム]-[ONVIF]内の「ONVIF メディアプロファイル」にてエルー アに配信を行うストリームを選択、または追加した上で、以下の設定を行ってください

- [ビデオソース]内にて「設定の選択」を行ってください(「なし」以外)
- [ビデオエンコーダ]内にて「設定の選択」を行ってください(「なし」以外)
- [ビデオエンコーダ]内にて「H.264」、または「H.265」を選択してください ※エルーア6シリーズでは「H.264」を選択してください
- [ビデオエンコーダ]内[解像度]にてエルーアに配信を行いたい解像度を選択してください この際、解像度は1920x1080 を超えない値を選択してください
- [ビデオエンコーダ]内[フレームレート]にてエルーアに配信を行いたいフレームレートを 選択してください

この際、フレームレートは 5~30 の範囲内で選択してください

- [ビデオエンコーダ]内[ビットレート]にてエルーアに配信を行いたいビットレートを入力 してください
- [ビデオエンコーダ]内[GOV 長]にて「フレームレート」に設定した値と同じ値を入力して ください
- [メタデータ]内[設定の選択]にて「なし」を選択してください

すべての設定が終わったら、保存してください

#### ⑤ カメラの音声配信に関する設定

(エルーアからカメラ音声を出すときのみ)カメラのブラウザーより[音声]-[装置の設定]にて、 以下の設定を行ってください

● [入力を有効にする]を有効状態にしてください

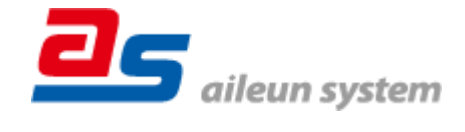

また、カメラのブラウザーより[システム]-[ONVIF]内の「ONVIF メディアプロファイル」にて エルーアに配信を行うストリームを選択した上で、以下の設定を行ってください

- [音声ソース]内にて「設定の選択」を行ってください(「なし」以外の音声ソースに適した 値)
- [音声エンコーダ]内にて「設定の選択」を行ってください(「なし」以外)
- [音声エンコーダ]内の「音声」にて「PCMU」を選択してください

すべての設定が終わったら、保存してください

#### ⑥ カメラのマルチキャスト配信に関する設定

(マルチキャスト配信を行うときのみ)カメラのブラウザーより[システム]-[プレーン構成]内の[グループの選択]で[Network]を選択し、[Network / RTP / R0]内にて、以下の設定を行って ください

- 「Video address」に配信を行う映像のマルチキャストアドレスを入れてください
- 「Video port」に配信を行う映像のマルチキャストポートを入れてください
- 「TTL」に配信を行うマルチキャスト TTL を入れてください

また、エルーアからカメラ音声を出すときは以下の設定を行ってください

- 「Audio address」に配信を行うマルチキャストアドレスを入れてください
- 「Audio port」に配信を行うマルチキャストポートを入れてください

すべての設定が終わったら、保存してください

#### ⑦その他の設定

カメラの日時表示(OSD)に関する設定は、適宜カメラブラウザーより行ってください 設定 方法などについてはカメラの取扱説明書をご確認ください

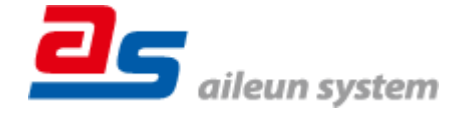

## ■エルーアにカメラを登録する方法について

AXIS 社製の M5526-E は、かんたん登録は行なえません カメラアドレスおよび、ユーザー、 パスワードを指定してカメラ登録する手動登録にてカメラの登録をおこなってください カメラとエルーアをネットワーク上で接続できる状態にしてから、エルーアの取扱説明書を参

考にして、カメラ未登録の「カメラ詳細設定」画面を表示します

 かメウ告
 のNVIFのユーザー名を入力

 ウメウ告
 のNVIFのユーザー名を入力

 パスワード
 のNVIFのパスワードを入力

 パスワード
 のNVIFのパスワードを入力

 アドレス
 ボーキサ

 度行
 アドレスおよび、

 日日日日
 日日日

 日日日
 日日日日

<未登録状態のカメラ詳細設定画面>

- 「ユーザー名」には「カメラの ONVIF に関する設定」で登録した「カメラのユーザー名」
   を入力してください
- 「パスワード」には「カメラの ONVIF に関する設定」で登録した「カメラのユーザー名に 対応するパスワード」を入力してください
- 「アドレス」および、「ポート番号」には、カメラのアドレスおよび、HTTP ポート番号を 入力してください

すべての設定が完了したら「登録」を押してカメラを登録ください

登録が完了すると、「カメラ設定」画面に自動で遷移して、登録されたカメラの機種名やアドレ スが画面に表示される状態になります

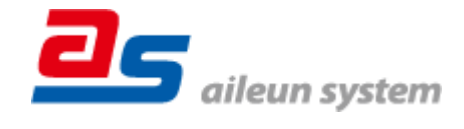

## ■カメラの登録後の設定について

AXIS 社製の M5526-E を登録後、「カメラ詳細設定」画面に遷移すると、ONVIF カメラ専用の 「カメラ詳細設定」画面が表示されます

以下の設定が行なえます

<AX IS 社製の本カメラ登録状態のカメラ詳細設定画面>

| カメラ詳細設定 | カメラ詳細設定<br>                          |     |                 |
|---------|--------------------------------------|-----|-----------------|
| カメラ名    | AXIS                                 |     | カメフ名(情報表示にて表示   |
|         |                                      |     | される内容)          |
|         |                                      | · · |                 |
|         |                                      |     |                 |
|         |                                      |     |                 |
| ONVIF   |                                      |     | ONVIF のプロファイル選択 |
| プロファイル名 | profile_1_h264 (H.264 / 1920x1080) : |     |                 |
| 登錄削     | 余 時刻補正 戻る 設定保存                       |     |                 |
|         |                                      |     |                 |

- 「カメラ名」にはモニタリング画面の情報表示で表示したいカメラ名を入力してください
- 「プロファイル名」は表示される「カメラの映像配信に関する設定」にて設定を行ったプロ ファイルを選択してください
- エルーア7シリーズでは「インターネット」と記載のある「プロファイル名」を選択することで、画像を HTTP にて取得することができます
- エルーア7シリーズでマルチキャスト配信をおこなう場合は以下の設定を行ってください 「プロファイル名」にて「マルチキャスト」と記載のある「プロファイル名」を選択して ください

「取得先 URI」にて「ONVIF ユニキャスト URI」を選択してください

# ■運用時の注意

- エルーアよりカメラの録画を行うときは、正確な録画時刻を表示するため、カメラ OSD に よる日時表示を行うことを推奨します
- 運用開始後、カメラの ONVIF に関わる設定をカメラのブラウザーより変更したときは、エ ルーアの再起動または、カメラの再起動が必要になります

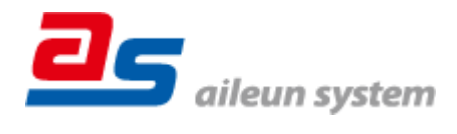